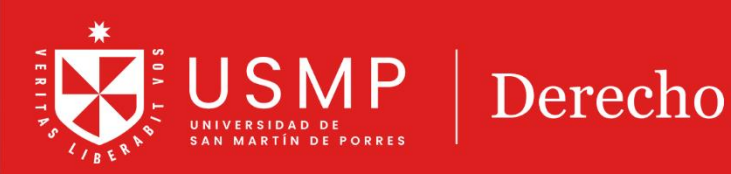

-----

0000

## Organización del **Aula** Virtual

### TUTORIAL

# Moodle 4.0: Organización del aula virtual

Estimado estudiante:

A continuación, le presentamos orientaciones generales que le permitirán revisar sus calificaciones del aula virtual de la plataforma Moodle 4.0

#### Paso 1:

> Especialidades

Ingrese desde la página de **Derecho USMP**, haga clic en la opción **CAMPUS VIRTUAL**.

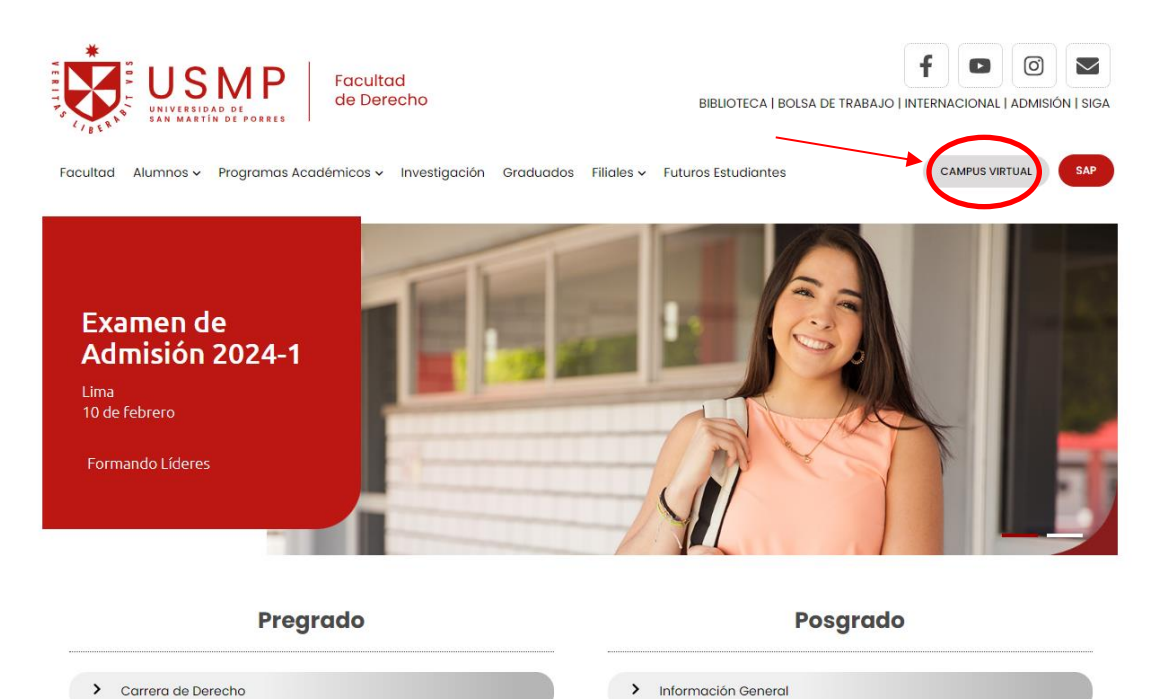

Doctorado y Maestrías

#### Luego, debe hacer clic en Campus Virtual Derecho USMP.

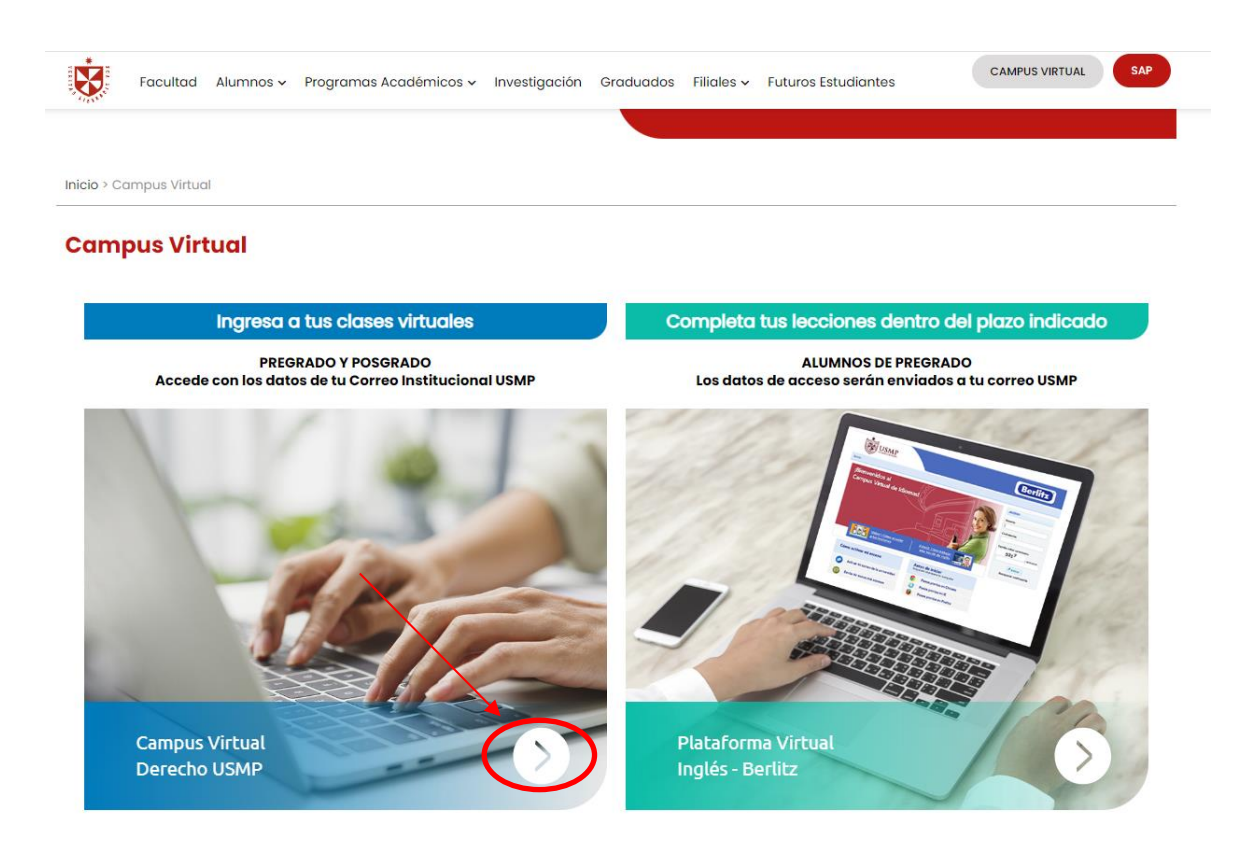

#### ORGANIZACIÓN DEL AULA VIRTUAL

Dentro del aula virtual Moodle 4.0, podrás encontrar la sección de **información general** del curso y las unidades.

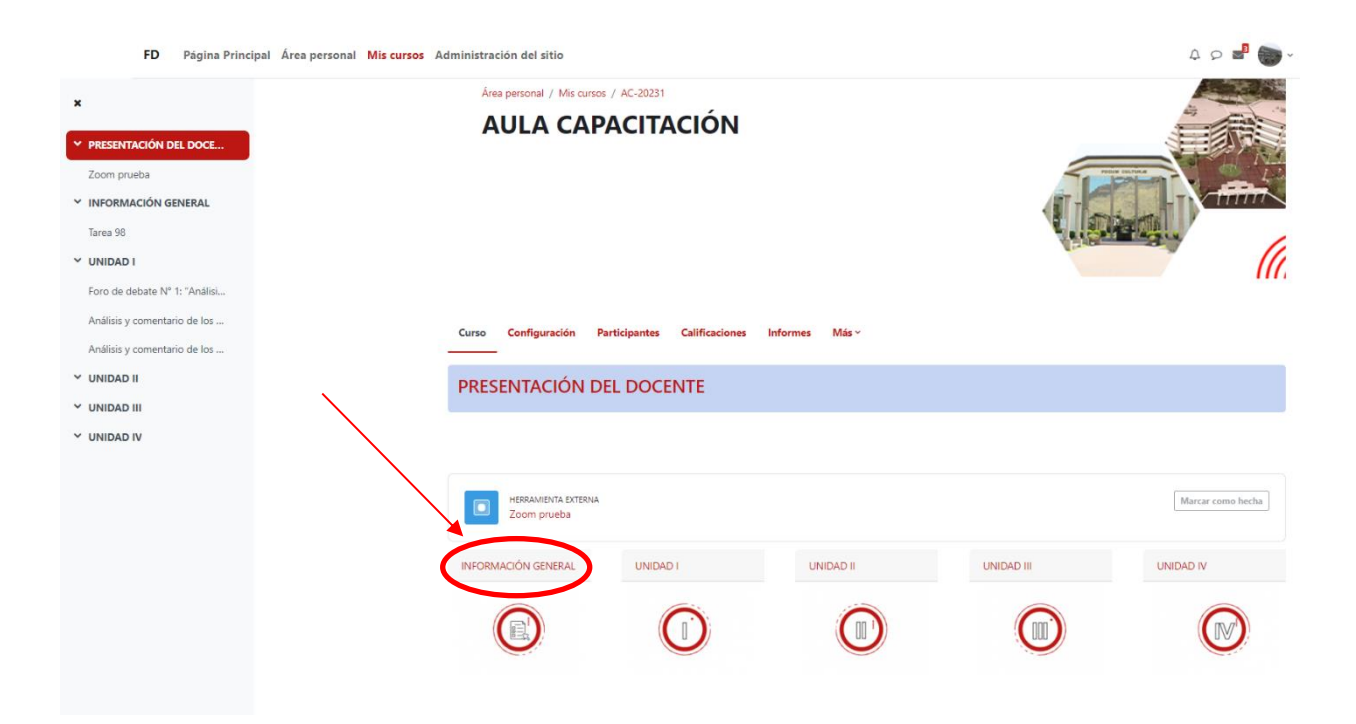

En información general encontraremos foros, libros digitales, contenidos multimedia, sílabos que serán proporcionados por los docentes y servirán como guía para todo el semestre.

| FD Página Princi              | pal Área personal Mis cursos Administración del sitio           | ¢ S 🖏 💭 ×                  |
|-------------------------------|-----------------------------------------------------------------|----------------------------|
| ×                             | Ánes personal / Mis cursos / AC-20231 / INFORMACIÓN GENERAL     |                            |
| PRESENTACIÓN DEL DOCE         | AULA CAPACITACIÓN                                               |                            |
| Zoom prueba                   |                                                                 | FOUR COLORS                |
| Y INFORMACIÓN GENERAL         |                                                                 |                            |
| Tarea 98                      |                                                                 | and and a state of the     |
| Y UNIDAD I                    |                                                                 | Allow and the              |
| Foro de debate Nº 1: "Análisi |                                                                 |                            |
| Análisis y comentario de los  |                                                                 |                            |
| Análisis y comentario de los  | Curso Configuración Participantes Calificaciones Informes Más - |                            |
| Y UNIDAD II                   |                                                                 | Página principal del curso |
| Y UNIDAD III                  |                                                                 | - 18/0201                  |
| Y UNIDAD IV                   |                                                                 | - ONIDAD I                 |
|                               | INFORMACION GENERAL                                             |                            |
|                               |                                                                 |                            |
|                               |                                                                 | Marcar como hecha          |
|                               |                                                                 |                            |
|                               | DOCUMENTOS BASE                                                 |                            |
|                               |                                                                 |                            |
|                               | Tares 98                                                        | Marcar como hecha          |
|                               | [ra                                                             | -UNIDAD I                  |

#### a) UNIDADES

Pueden verificar las clases grabadas, cuestionarios, tareas y controles de lectura que logren subir a la plataforma virtual los docentes, con ello, los alumnos tendrán la facilidad de visualizar con anticipación sus pendientes.

| ,                                                         | Área personal / Mis cursos / 060638_06_v00001_8K_202301 / Sección 6 |                             |
|-----------------------------------------------------------|---------------------------------------------------------------------|-----------------------------|
|                                                           | CONTRATOS ESDECIALES 060620                                         | 0>07M01 / CEMECTRE 2022 1   |
| Suministro                                                | CONTRATOS ESPECIALES - 000050                                       | 6>07WOT / SEIVIESTRE 2023-1 |
| CAS-Nº 9667-2013-LA LIBE<br>Desnaturalización del contr   |                                                                     |                             |
| Mandato sin representación<br>Foro N°2 ¿Cuál es la difere |                                                                     |                             |
| Evaluación Final de la Unid                               |                                                                     |                             |
| UNIDAD IV                                                 | Curro Configuración Participantes Calificaciones Informes Más y     |                             |
| Fianza                                                    |                                                                     |                             |
| PPT Exposiciones grupos                                   |                                                                     | Página principal del curs   |
| Participación en clase                                    | -UNIDAD IV                                                          | ►Sección 7                  |
| Exposición                                                | Sección 6                                                           |                             |
| Tarea 5: PPT Exposición                                   |                                                                     |                             |
| ANALISIS DE LA CASACIÓN                                   |                                                                     |                             |
| Examen Parcial                                            | Control de lectura Nº 2                                             |                             |
| Sección 6                                                 | Ocurtado a los estudientes                                          |                             |
| Control de lectura Nº 2                                   | Abrik: Friday, 4 de November de 2022, 11:00                         |                             |
|                                                           | canno minag, « ve nerecipie de casa, mina                           |                             |
| Sección 7                                                 |                                                                     |                             |
| Sección 7<br>Damen Final                                  | -UNIDAD IV                                                          | ■ ►Sección 7                |